# **情報工学実験**I-4

# ネットワーク管理コマンド活用

055702B 池野谷克俊 担当教員:長田智和

実験日 2006 年 5 月 17 日 提出期限日 2006 年 5 月 19 日 提出した日 2006 年 5 月 19 日

## 1 問題

## - 課題1-

各自のコンピュータから他のコンピュータへ以下の ping コマンドを実行 し、表示される結果について説明せよ。また、もし相手のコンピュータ がただしくネットワークに接続されているのに ping 応答が帰ってこない 場合は、その理由を考察せよ。

ping -c 5 [ホスト名 or IP アドレス]

#### - 課題2-

課題1と同様に、他のコンピュータへ以下の ping コマンドを実行する 際、以下のようにパケットサイズをデフォルト値ではなく、より大きなサ イズにした場合、エコー要求を送る相手のコンピュータによってエコー 応答が返ってくる場合とそうでない場合がある。パケットサイズの違い によってエコー応答が返ってくる場合とそうでない場合の実例を示し、 そうなる理由を考察せよ。

ping -c 5 -s 65000 [ホスト名 or IP アドレス] \*パケットサイズは上記の値以外にいくつかのパターンで実験しても良い。

- 課題 3 -

各自のコンピュータから他のコンピュータ(できれば学科外のコンピュー タ)へ traceroute コマンド実行し、表示される結果について説明せよ。 なお、課題1の ping と同様の理由で、traceroute の結果が正しく表示さ れない場合があるため、本課題は ping エコー応答があるコンピュータに 対して行うこと。

- 課題 4 -

各自のコンピュータで、netstat コマンドの「-i」「-r」「-s」「-a」オプショ ンについて実行例を示し、表示される結果について説明せよ。

~課題5-

各自のコンピュータで、ifconfig コマンドの「ifconfig (インターフェイ ス名)」オプションについて実行例を示し、表示される結果について説 明せよ。また、「-a」オプションとの表示結果の違いについて説明せよ。

#### -課題6-

各自のコンピュータで、ifconfig コマンドを使って、IP アドレス、サブ ネットネットマスク、ブロードキャストアドレスを設定せよ。また、こ れらが正しく設定されているか ifconfig コマンドを使って確認せよ(表 示結果を示せ)。

# -課題7-

各自のコンピュータで、route コマンドを使ってデフォルトゲートウェ イ(133.13.48.254)を設定せよ。また、デフォルトゲートウェイが正し く設定されているか netstat -r コマンドを使って確認せよ(表示結果を 示せ)。

- 課題 8 -

各自のコンピュータで、route コマンドを使って任意のホストあるいは ネットワークに対して、静的経路の追加および削除を行ってみよ。また、 追加・削除が正しく行えているか netstat -r コマンドを使って確認せよ (表示結果を示せ)。

- 課題 9 -

nslookupの対話モード・非対話モードの両方で、任意のホスト名から IP アドレスを検索(正引き)し、表示される結果について説明せよ。また、 任意の IP アドレスからホスト名 を検索(逆引き)し、表示される結果 について説明せよ。

- 課題 10 -

nslookupの対話モードで、レコードの変更を行い、SOA レコード、NS レコード、MX レコードについて、任意のドメイン名を検索し、表示され る結果について説明せよ。なお、レコード変更は、nslookupの対話モー ドで以下のコマンドを実行することで行える。

set type={SOA|NS|MX|ANY}

- 課題 11

nslookupの対話モードで、resolv.confに設定されているデフォルトの DNS サーバではなく、他の任意の DNS サーバを使って課題 8 と同様に 任意のホスト名から IP アドレスを検索し、その結果を示せ。

#### - 課題 12 -

最新の BIND9 系では、nslookup に代わって、host コマンド、dig コマ ンドなどの使用が推奨されている。これらのコマンドを使って、課題 9 ~11 と同じ結果を得るにはどのような操作が必要か示せ。

# 2 解答及び考察

## 2.1 課題1

1. 解答

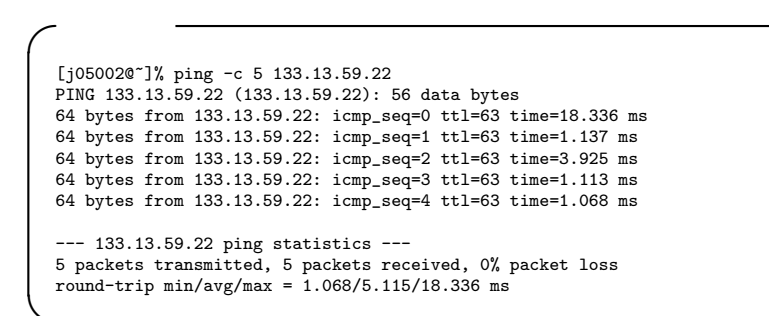

#### 2. 考察

- 実行結果の2行目で56 bytesのデータを送信しているのに64 bytes のデータが相手側から送られている。これは、相手がデータを返 す際にヘッダをデータに付加しているためである。
- icmp\_seq というのはデータの送信番号のようなもの。ttl は相手側 からこちらがわへ pingの応答が戻ってくるまでに、いくつのルー タを通過したかを表す。time は応答時間である。
- 5 packets transmitted, 5 packets received, 0% packet loss という部 分は5つのパケットを送信して5つのパケットを受け取り、パケット ロスは0%であるいうことを表している。round-trip min/avg/max という部分は応答時間の最小時間/平均時間/最大時間を表してい る。

#### 2.2 課題2

```
      実行結果

      [j050020<sup>-</sup>]% ping -c 5 -s 8184 133.13.59.22

      PING 133.13.59.22 (133.13.59.22): 8184 data bytes

      8192 bytes from 133.13.59.22: icmp_seq=0 ttl=63 time=19.667 ms

      中略

      8192 bytes from 133.13.59.22: icmp_seq=4 ttl=63 time=16.295 ms

      --- 133.13.59.22 ping statistics ---

      5 packets transmitted, 5 packets received, 0% packet loss

      round-trip min/avg/max = 5.8/10.931/19.667 ms

      [j050020<sup>-</sup>]% ping -c 5 -s 8185 133.13.59.22

      PING 133.13.59.22 (133.13.59.22): 8185 data bytes

      ping: sendto: Message too long

      ping: wrote 133.13.59.22 8193 chars, ret=-1

      ---- 133.13.59.22 ping statistics ---

      5 packets transmitted, 0 packets received, 100% packet loss
```

 8184 bytes のデータにヘッダが付加された 8192 bytes のデータま で応答できる。8192 bytes = 8 kbytes であるからデータの送受信 の限界は 8kbytes とわかる。

#### 2.3 課題3

1. 解答

#### 2. 考察

ネットワーク上で送受信されるパケットのヘッダには、TTLというフィールドが存在する。TTLとはTime To Liveの略で、そのパケットが『ネットワークで生存できる時間』を表している。パケットがルータを1つ通過するたびにTTLの値は1だけ引かれていき、TTLが0になったら、その時点でパケットを破棄し、生成元のホストへ『パケットを破棄しました』という意味のICMP TIME CEEDEDというパケットを返す。もしICMP TIME EXCEEDED

が返ってこなかった場合は、が表示される。実行結果に表示されている、30 hops max というのは 30 個のルータを通過できるということを表している。

# 2.4 課題4

1. 解答

| ~ 実行         | ī結果       | :netstat -i       |                    |        |       |         |       |
|--------------|-----------|-------------------|--------------------|--------|-------|---------|-------|
|              |           | 110050000 1       |                    |        |       |         |       |
| [j050        | 02@~]%    | netstat -i        |                    |        |       |         |       |
| Name<br>Coll | Mtu       | Network           | Address            | Ipkts  | Ierrs | Opkts C | lerrs |
| 1o0<br>0     | 16384     | <link#1></link#1> |                    | 38300  | 0     | 38300   | 0     |
| 1o0<br>-     | 16384     | localhost         | ::1                | 38300  | -     | 38300   | -     |
| 1o0<br>-     | 16384     | fe80:1::1         | fe80:1::1          | 38300  | -     | 38300   | -     |
| 1o0<br>-     | 16384     | 127               | localhost          | 38300  | -     | 38300   | -     |
| gif0*<br>0   | 1280      | <link#2></link#2> |                    | 0      | 0     | 0       | 0     |
| stf0*<br>0   | 1280      | <link#3></link#3> |                    | 0      | 0     | 0       | 0     |
| en0<br>0     | 1500      | <link#4></link#4> | 00:11:24:7b:71:ae  | 263770 | 0     | 8996    | 0     |
| en0<br>0     | 1500      | (16)00:00:fi      | f:0f:5e            | 263770 | 0     | 8996    | 0     |
| en0<br>-     | 1500      | 133.13.48/20      | ) nw0502.st.ie.u-  | 263770 | -     | 8996    | -     |
| en1<br>0     | 1500      | <link#5></link#5> | 00:11:24:90:ef:d6  | 325105 | 0     | 10633   | 0     |
| fw0*<br>0    | 2030<br>0 | <link#6></link#6> | 00:11:24:ff:fe:7b: | 71:ae  | 0     | 0       | 0     |
|              |           |                   |                    |        |       |         |       |

## 2. 考察

#### • 実行結果の各項目を表にまとめた

| Name    | ネットワークインターフェイス名  |
|---------|------------------|
| Mtu     | パケットサイズの上限       |
| Network | ネットワークアドレス       |
| Address | ホスト名・IP アドレス     |
| Ipkts   | 起動してからの受信パケット数   |
| Ierrs   | 起動してからの入力エラー数    |
| Opkts   | 起動してからの送信パケット数   |
| Oerrs   | 起動してからの送信エラー数    |
| Coll    | 起動してから検出された衝突の回数 |

| - 実行結果:netsta                        | at -r ———          |       |       |        |       |  |
|--------------------------------------|--------------------|-------|-------|--------|-------|--|
| [j050020~]% netsta<br>Routing tables | t -r               |       |       |        |       |  |
| Internet:                            |                    |       |       |        |       |  |
| Destination<br>Expire                | Gateway            | Flags | Refs  | Use    | Netif |  |
| default                              | router.ie.u-ryukyu | UGSc  | 7     | 48     | en0   |  |
| 127                                  | localhost          | UCS   | 0     | 0      | 100   |  |
| localhost                            | localhost          | UH    | 14    | 36721  | 100   |  |
| 133.13.48/20                         | link#4             | UCS   | 32    | 0      | en0   |  |
| kanai.ie.u-ryukyu.<br>1200           | 0:13:21:c8:63:3b   | UHLW  | 0     | 25     | en0   |  |
| news.ie.u-ryukyu.a<br>1018           | 0:13:21:c8:60:c7   | UHLW  | 2     | 76     | en0   |  |
| sabira.ie.u-ryukyu<br>1144           | 0:d:93:4a:c0:62    | UHLW  | 0     | 14     | en0   |  |
|                                      | 中略                 |       |       |        |       |  |
| Internet6:                           |                    |       |       |        |       |  |
| Destination                          | Gateway            | Flags | Netif | Expire |       |  |
| localhost                            | localhost          | UH    | 100   |        |       |  |
| fe80::%lo0                           | fe80::1%lo0        | Uc    | 100   |        |       |  |
| fe80::1%lo0                          | link#1             | UHL   | 100   |        |       |  |
| fe80::%en1                           | link#5             | UC    | en1   |        |       |  |
| fe80::206:d6ff:fe4                   | 0:6:d6:4a:40:8     | UHLW  | en1   |        |       |  |
| ff01::                               | localhost          | U     | 100   |        |       |  |
| ff02::%lo0                           | localhost          | UC    | 100   |        |       |  |
|                                      |                    |       |       |        |       |  |

## • 実行結果の各項目について表でまとめた

| Destination | 宛先サイト                   |
|-------------|-------------------------|
| Gateway     | ゲートウェイとなっているホスト名        |
| Flags       | 経路の特性                   |
| Refs        | 現在、この経路情報を参照しているコネクション数 |
| Use         | この経路を経由し、送信されたパケット総数    |
| Netif       | ネットワークインターフェイス名         |
| Expire      | この経路情報の有効期限             |

| ~ 実行約   | 結果:netstat -s —————————————————————                                                                                                    |
|---------|----------------------------------------------------------------------------------------------------|
| [j05002 | 20~]% netstat -s                                                                                                    |
| tcp:    | 47560 packets sent<br>14627 data packets (4314444 bytes)<br>60 data packets (21832 bytes) retransmitted<br>0 resends initiated by MTU discovery<br>18286 ack-only packets (1962 delayed) |
|         | 中略                                                                                                    |
|         | <pre>0 persist timeouts</pre>                                                                                                    |
| udp:    | 189047 datagrams received<br>O with incomplete header                                                                                                    |
|         | 中略                                                                                                    |
| ip:     | 0 not for hashed pcb<br>134036 delivered<br>7622 datagrams output                                                                                                    |
| -       | 266949 total packets received<br>O bad header checksums<br>O with size smaller than minimum<br>O with data size < data length                                                            |
|         | 中略                                                                                                    |
| icmn:   | 0 datagrams that can't be fragmented<br>0 tunneling packets that can't find gif<br>0 datagrams with bad address in header                                                                |
| 10mp.   | 154 calls to icmp_error<br>O errors not generated 'cuz old message was icmp<br>Output histogram:                                                                                         |
|         | 中略                                                                                                    |
| igmn:   | echo: 108<br>time exceeded: 24<br>108 message responses generated<br>ICMP address mask responses are disabled                                                                            |
| -9P     | 5367 messages received<br>O messages received with too few bytes                                                                                                    |
|         | 中略                                                                                                    |
|         | 4923 membership reports received for groups to which we belong 120 membership reports sent                                                                                               |

| ~        | ・ 実行ぬ   | 结果·netstat -s                                                   |
|----------|---------|-----------------------------------------------------------------|
| (        | ~11/    |                                                                 |
| [        | incos   |                                                                 |
|          | ipsec:  |                                                                 |
|          |         | 0 inbound packets processed successfully                        |
|          |         | 0 inbound packets violated process security policy              |
|          |         | O inbound packets with no SA available                          |
|          |         | 0 invalid inbound packets                                       |
|          |         | •                                                               |
|          |         | 中略                                                              |
|          |         |                                                                 |
|          |         | 0 outbound products with no CA sucilable                        |
|          |         | o outbound packets with no SA available                         |
|          |         | 0 invalid outbound packets                                      |
|          |         | 0 outbound packets failed due to insufficient memory            |
|          |         | 0 outbound packets with no route                                |
|          | ip6:    |                                                                 |
|          |         | 4135 total packets received                                     |
|          |         | 0 with size smaller than minimum                                |
|          |         | O with data cize < data longth                                  |
|          |         |                                                                 |
|          |         | 0 with bad options                                              |
|          |         |                                                                 |
|          |         | 中略                                                              |
|          |         |                                                                 |
|          |         | source addresses of same scope                                  |
|          |         | 1 node-local                                                    |
|          |         | 606 link-locals                                                 |
|          |         | 11 forward cache hit                                            |
|          |         |                                                                 |
|          |         | 1 forward cache miss                                            |
|          | 1 cmp6: |                                                                 |
|          |         | 0 calls to icmp_error                                           |
|          |         | O errors not generated because old message was icmp error or so |
|          |         | 0 errors not generated because rate limitation                  |
|          |         | Output histogram:                                               |
|          |         | 1 0                                                             |
|          |         | 中略                                                              |
|          |         |                                                                 |
|          |         | 0 had neighbor advantigement magazing                           |
|          |         | o bad neighbor advertisement messages                           |
|          |         | 0 bad router advertisement messages                             |
|          |         | 0 bad redirect messages                                         |
|          |         | 0 path MTU changes                                              |
|          | ipsec6: |                                                                 |
|          | -       | 0 inbound packets processed successfully                        |
|          |         |                                                                 |
|          |         | 中略                                                              |
|          |         | ·   · MD                                                        |
|          |         | 0 involid outbound pockets                                      |
|          |         | o invalid outbound packets                                      |
|          |         | U outbound packets failed due to insufficient memory            |
|          |         | 0 outbound packets with no route                                |
|          | pfkey:  |                                                                 |
|          |         | 0 requests sent to userland                                     |
|          |         | -                                                               |
|          |         | 中略                                                              |
|          |         |                                                                 |
|          |         | 0 messages toward all sockets                                   |
|          |         | o messages coward all sockets                                   |
|          |         | U messages toward registered sockets                            |
|          |         | 0 messages with memory allocation failure                       |
| l        |         |                                                                 |
| <b>١</b> |         |                                                                 |

- netstat -s コマンドはホストのネットワーク統計情報を表示する。 IPやTCP/UDP,ICMPといったプロトコルごとの統計情報が確 認できる。
- IP ・・・・ 処理した IP パケットの統計値
   ICMP ・・ ICMP は、ルータやホスト間で通信されるネットワーク 状態通知のためのパケット。システム的な情報が表示される。
   TCP ・・・ TCP はコネクション指向プロトコル。

## UDP ・・・ UDP では TCP とは異なりコネクションの概念は無い。

| ╱ 実行結    | <b>課</b> :net                                             | stat  | -a -  |        |           |          |             |         |      |
|----------|-----------------------------------------------------------|-------|-------|--------|-----------|----------|-------------|---------|------|
| [i05002@ | ~1% nets                                                  | tat   | - 2   |        |           |          |             |         |      |
| Active T | Liberration in Research a connections (including servers) |       |       |        |           |          |             |         |      |
| Proto Re | cv-0 Sen                                                  | d-0   | Loca  | bbA [e | ress      | Fore     | ign Addre   | 55      |      |
| (state)  |                                                           | u ų   | Посс  | ii nuu | 1000      | 1010     | Jegni haure |         |      |
| + cn4    | 0                                                         | 0     | * *   |        |           | * *      |             |         |      |
| CLUSED   | U                                                         | v     | ···•  |        |           |          |             |         |      |
| t cp4    | 0                                                         | 0     | * *   |        |           | * *      |             |         |      |
| CLOSED   | Ū                                                         | Ŭ     | •••   |        |           | •••      |             |         |      |
| tcn4     | 0                                                         | 0     | * 91  | rloc   |           | * *      |             |         |      |
| LISTEN   | Ŭ                                                         | · ·   |       | 1100   |           |          |             |         |      |
| tcp4     | 0                                                         | 0     | *.60  | 000    |           | *.*      |             |         |      |
| -        |                                                           |       |       |        |           |          |             |         |      |
| 中略       |                                                           |       |       |        |           |          |             |         |      |
| ESTABLIS | HED                                                       |       |       |        |           |          |             |         |      |
| tcp4     | 0                                                         | 0     | *.56  | 680    |           | *.*      |             |         |      |
| LISTEN   |                                                           |       |       |        |           |          |             |         |      |
| tcp4     | 0                                                         | 0     | loca  | alhost | .netinfo- | loca *.* |             |         |      |
| LISTEN   |                                                           |       |       |        |           |          |             |         |      |
| udp4     | 0                                                         | 0     | *.*   |        |           | *.*      |             |         |      |
| udp4     | 0                                                         | 0     | *.sv  | rloc   |           | *.*      |             |         |      |
| udp4     | 0                                                         | 0     | *.md  | lns    |           | *.*      |             |         |      |
|          |                                                           |       | 中間    | 各      |           |          |             |         |      |
|          |                                                           |       |       | -      |           |          |             |         |      |
| udp4     | 0                                                         | 0     | *.nt  | р      |           | *.*      |             |         |      |
| udp4     | 0                                                         | 0     | *.ip  | p      |           | *.*      |             |         |      |
| udp4     | 0                                                         | 0     | loca  | lhost  | .netinfo- | loca *.* |             |         |      |
| udp4     | 0                                                         | 0     | *.sy  | rslog  |           | *.*      |             |         |      |
| udp6     | 0                                                         | 0     | *.51  | .4     |           | *.*      |             |         |      |
| icm6     | 0                                                         | 0     | *.*   |        |           | *.*      |             |         |      |
| Active L | OCAL (UN                                                  | IX) ( | domai | n soc  | kets      |          |             |         |      |
| Address  | Туре                                                      | Recv  | -Q Se | end-Q  | Inode     | Conn     | Refs        | Nextref | Addr |
| 1a15620  | stream                                                    |       | 0     | 0      | 0         | 1a15348  | 0           | 0       |      |
| 1a15348  | stream                                                    |       | 0     | 0      | 0         | 1a15620  | 0           | 0       |      |
|          |                                                           |       |       |        | 中略        |          |             |         |      |
|          |                                                           |       |       |        |           |          |             |         |      |
| 1a15cb0  | dgram                                                     |       | 0     | 0      | 0         | 1a15dc8  | 1a15dc8     | 0       |      |
| 1a15e00  | dgram                                                     |       | 0     | 0      | 0         | 1a15fc0  | 0           | 1a15f88 |      |
| 1a15f88  | dgram                                                     |       | 0     | 0      | 0         | 1a15fc0  | 0           | 1a15e38 |      |
| 1a15e38  | dgram                                                     |       | 0     | 0      | 0         | 1a15fc0  | 0           | 1a15e70 |      |
| 1a15e70  | dgram                                                     |       | 0     | 0      | 0         | 1a15fc0  | 0           | 1a15f50 |      |
| 1a15f50  | dgram                                                     |       | 0     | 0      | 0         | 1a15fc0  | 0           | 0       |      |
| 1a15fc0  | dgram                                                     |       | 0     | 0      | 1a2f5f8   | 0        | 1a15578     | 0       |      |
| /var/run | /syslog                                                   |       |       |        |           |          |             |         |      |
|          |                                                           |       |       |        |           |          |             |         |      |

5. 考察

netstat -a コマンドは現在のネットワークの接続の一覧が表示される。

# 2.5 課題5

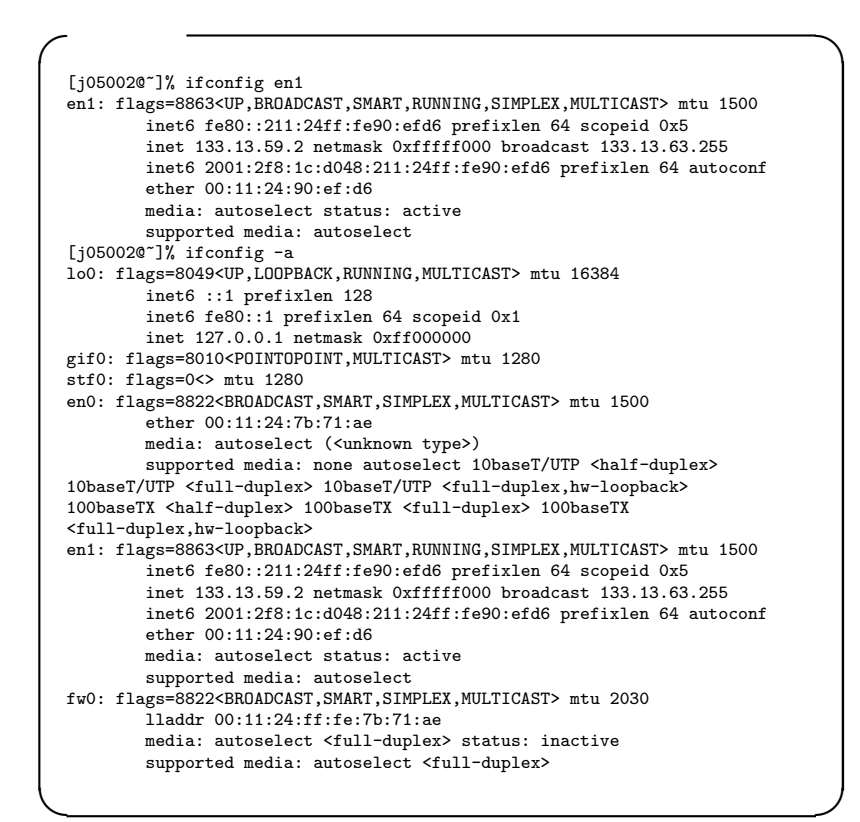

 -a オプションを付けると停止しているものも含めた全てのイン ターフェイスの状態を表示する。また en0 は Ethernet を、en1 は AirMac の情報を表示している。

#### 2.6 課題6

```
実行結果·
[j05002@~]% ifconfig
100: flags=8049<UP,LOOPBACK,RUNNING,MULTICAST> mtu 16384
        inet6 ::1 prefixlen 128
        inet6 fe80::1 prefixlen 64 scopeid 0x1
        inet 127.0.0.1 netmask 0xff000000
gif0: flags=8010<POINTOPOINT,MULTICAST> mtu 1280
stf0: flags=0<> mtu 1280
en0: flags=8863<UP,BROADCAST,SMART,RUNNING,SIMPLEX,MULTICAST> mtu 1500
        inet6 fe80::211:24ff:fe7b:71ae prefixlen 64 scopeid 0x4
        inet6 2001:2f8:1c:d048:211:24ff:fe7b:71ae prefixlen 64 autoconf
        inet 169.254.150.130 netmask 0xffff0000 broadcast
169.254.255.255
        ether 00:11:24:7b:71:ae
        media: autoselect (100baseTX <full-duplex>) status: active
        supported media: none autoselect 10baseT/UTP <half-duplex>
10baseT/UTP <full-duplex> 10baseT/UTP <full-duplex,hw-loopback>
100baseTX <half-duplex> 100baseTX <full-duplex> 100baseTX
<full-duplex,hw-loopback>
en1: flags=8863<UP, BROADCAST, SMART, RUNNING, SIMPLEX, MULTICAST> mtu 1500
        ether 00:11:24:90:ef:d6
        media: autoselect (<unknown type>) status: inactive
        supported media: autoselect
fw0: flags=8822<BROADCAST,SMART,SIMPLEX,MULTICAST> mtu 2030
        lladdr 00:11:24:ff:fe:7b:71:ae
        media: autoselect <full-duplex> status: inactive
        supported media: autoselect <full-duplex>
[j050020~]% sudo ifconfig en0 133.13.59.2 netmask 0xfffff000 broadcast
% 255.255.240.0
Password:
[j050020"]% ifconfig
lo0: flags=8049<UP,LOOPBACK,RUNNING,MULTICAST> mtu 16384
        inet6 ::1 prefixlen 128
        inet6 fe80::1 prefixlen 64 scopeid 0x1
        inet 127.0.0.1 netmask 0xff000000
gif0: flags=8010<POINTOPOINT,MULTICAST> mtu 1280
stf0: flags=0<> mtu 1280
en0: flags=8863<UP,BROADCAST,SMART,RUNNING,SIMPLEX,MULTICAST> mtu 1500
        inet6 fe80::211:24ff:fe7b:71ae prefixlen 64 scopeid 0x4
        inet6 2001:2f8:1c:d048:211:24ff:fe7b:71ae prefixlen 64 autoconf
        inet 133.13.59.2 netmask 0xfffff000 broadcast 255.255.240.0
        ether 00:11:24:7b:71:ae
media: autoselect (100baseTX <full-duplex>) status: active
supported media: none autoselect 10baseT/UTP <half-duplex>
10baseT/UTP <full-duplex.hw-loopback>
100baseTX <half-duplex> 100baseTX <full-duplex> 100baseTX
<full-duplex,hw-loopback>
en1: flags=8863<UP,BROADCAST,SMART,RUNNING,SIMPLEX,MULTICAST> mtu 1500
        ether 00:11:24:90:ef:d6
        media: autoselect (<unknown type>) status: inactive
        supported media: autoselect
fw0: flags=8822<BROADCAST,SMART,SIMPLEX,MULTICAST> mtu 2030
        lladdr 00:11:24:ff:fe:7b:71:ae
        media: autoselect <full-duplex> status: inactive
        supported media: autoselect <full-duplex>
```

 IP アドレス、サブネットマスク、ブロードキャストを設定する場合は、ifconfig インターフェイス名 netmask サブネットアドレス broadcast ブロードキャストアドレス というコマンドを実行すればよい。また、IP アドレスの設定にはルート権限が必要なので"sudo" コマンドを使う必要がある。 2.7 課題7

1. 解答

| ╱ 実行結果 ───                                                                       |                                                    |              |       |        |       |
|----------------------------------------------------------------------------------|----------------------------------------------------|--------------|-------|--------|-------|
| [j05002@~]% sudo r<br>add net default: g<br>[j05002@~]% netsta<br>Routing tables | oute add default 13<br>ateway 133.13.48.25<br>t -r | 3.13.48<br>4 | . 254 |        |       |
| Internet:                                                                        |                                                    |              |       |        |       |
| Destination<br>Evpire                                                            | Gateway                                            | Flags        | Refs  | Use    | Netif |
| default                                                                          | router.ie.u-rvukvu                                 | UGSc         | 0     | 0      | en0   |
| 127                                                                              | localhost                                          | UCS          | 0     | 0      | 100   |
| localhost                                                                        | localhost                                          | UH           | 70    | 25973  | 100   |
|                                                                                  | 中略                                                 |              |       |        |       |
| Internet6:                                                                       |                                                    |              |       |        |       |
| Destination                                                                      | Gateway                                            | Flags        | Netif | Expire |       |
| localhost                                                                        | localhost                                          | UH           | 100   |        |       |
| fe80::%lo0                                                                       | fe80::1%lo0                                        | Uc           | 100   |        |       |
| fe80::1%lo0                                                                      | link#1                                             | UHL          | 100   |        |       |
| fe80::%en1                                                                       | link#5                                             | UC           | en1   |        |       |
| fe80::206:d6ff:fe4                                                               | 0:6:d6:4a:40:8                                     | UHLW         | en1   |        |       |
| fe80::211:24ff:fe7                                                               | 0:11:24:7b:71:ae                                   | UHLW         | en1   |        |       |
| ff01::                                                                           | localhost                                          | U            | 100   |        |       |
| ff02::%100                                                                       | localhost                                          | UC           | 100   |        |       |
| ff02::%en1                                                                       | link#5                                             | UC           | en1   |        |       |
|                                                                                  |                                                    |              |       |        |       |

2. 考察

 route add を使えば経路の追加ができる。この場合もルート権限 が必要なので"sudo"コマンドを使う必要がある。

# 2.8 課題8

- 実行結果-追加- ·

| Internet:       Stags       Refs       Use       Netif         Expire $CS$ 12       0       en0         127       localhost       UCS       0       0       loc         PHB         nw0502.st.ie.u-ryu       localhost       UHS       0       0       en0         169.254       link#4       UCS       0       0       en0         196.143.32.2       196.143.33.3       UGHS       0       0       en0         196.143.32.2       196.143.33.3       UGHS       0       0       en0         196.143.32.2       196.143.33.3       UGHS       0       0       en0         196.143.32.2       196.143.33.3       UGHS       0       0       en0         196.143.32.2       196.143.33.3       UGHS       0       0       en0         196.143.32.2       196.143.33.3       UGHS       0       0       en0         Internet6:       Internet6:       Internet6:       Internet6:       Internet6:       Expire       en0         1680::1%100       Inak#1       UHL       lo0       fe80::1%100       ink#1       lo0       fe80::2%10.1       ink#4       UC       en1<                                                                                        | [j05002@~]% sudo ro<br>Password:<br>add host 196.143.32<br>[j05002@~]% netstat<br>Routing tables | oute add 196.143.32<br>2.2: gateway 196.143<br>t -r | .2 196.14<br>3.33.3 | 13.33.3 |            |       |  |
|----------------------------------------------------------------------------------------------------|--------------------------------------------------------------------------------------------------|-----------------------------------------------------|---------------------|---------|------------|-------|--|
| Destination<br>ExpireGatewayFlagsRefsUseNetifExpiredefaultrouter.ie.u-ryukyuUGSc120en0127localhostUCS00locmw0502.st.ie.u-ryulocalhostUHS00en0169.254link#4UCS00en0196.143.32.2196.143.33.3UGHS00en0Internet6:Internet6:Internet6:Internet6:Internet6:DestinationGatewayFlagsNetifExpirelocalhostlocalhostUHloofe80::1%loOink#1fe80::1%loOink#1UHLloofe80::1%loOink#1fe80::1%loOlink#1UHLloofe80::206:d6ff:fe4i6:d6:4a:40:8fe80::211:24ff:fe70:11:24:7b:71:aeUHLWen1fe101::localhostUlooff02::%loOlocalhostUClooff02::%loOlocalhostUClooff02::%un1link#5UCen1                                                                                                    | Internet:                                                                                        |                                                     |                     |         |            |       |  |
| $\begin{array}{c c c c c c c c c c c c c c c c c c c $                                                                                                    | Destination<br>Expire                                                                            | Gateway                                             | Flags               | Refs    | Use        | Netif |  |
| 127         localhost         UCS         0         0         100           中略         中略         0         0         100           nw0502.st.ie.u-ryu         localhost         UHS         0         0         en0           169.254         link#4         UCS         0         0         en0           196.143.32.2         196.143.33.3         UGHS         0         0         en0           196.143.32.2         196.143.33.3         UGHS         0         0         en0           196.143.32.2         196.143.33.3         UGHS         0         0         en0           196.143.32.2         196.143.33.3         UGHS         0         0         en0           196.143.32.2         196.143.33.3         UGHS         0         0         en0           196.143.32.2         196.143.33.3         UGHS         0         en0         en0           196.143.32.2         196.143.33.3         UGHS         0         en0         en0           10calhost         UC         100         fe80::1%100         ink#1         UHLW         en1           1680::206:d6ff:fe4         0:616:4a:40:8         UHLW         en1         en1         en1 | default                                                                                          | router.ie.u-ryukyu                                  | UGSc                | 12      | 0          | en0   |  |
| 中略         nw0502.st.ie.u-ryu localhost       UHS       0       0       100         169.254       link#4       UCS       0       0       en0         196.143.32.2       link#4       UCS       0       0       en0         196.143.32.2       lof.143.33.3       UGHS       0       0       en0         196.143.32.2       lof.143.33.3       UGHS       0       0       en0         Internet6:                                                                                                    | 127                                                                                              | localhost                                           | UCS                 | 0       | 0          | 100   |  |
| nw0502.st.ie.u-ryu localhost         UHS         0         0         100           169.254         link#4         UCS         0         0         en0           196.143.32.2         196.143.33.3         UGHS         0         0         en0           Internet6:              0         0         en0           Internet6:             0         0         en0           Internet6:            100         fexor         en0            localhost         localhost         UH         100         fexor::%100         fexor::1%100         Uc         loo         fexor::%100         fexor::1%100         Uc         en1         fexor::%206:d6ff:fe4         0:6:d6:44:0:8         UHLW         en1         fexor::211:24ff:fe7         0:11:24:7b:71:ae         UHLW         en1         ff02::%100         localhost         U         loo         ff02::%100         localhost         U         loo         ff02::%200         localhost         UC         en1         ff02::%201         ink#5         UC         en1         ff02::%201         ink#5         UC         en1         ff02::%201                                                   |                                                                                                  | 中略                                                  |                     |         |            |       |  |
| 169.254       link#4       UCS       0       0       en0         196.143.32.2       196.143.33.3       UGHS       0       0       en0         Internet6:          0       0       en0         localhost       localhost       UH       100            fe80::1%100       fe80::1%100       UC       100            fe80::1%100       link#1       UHL       100             fe80::1%100       link#5       UC       en1               fe80::1%100       link#5       UC       en1                                                                                                    | nw0502.st.ie.u-ryu                                                                               | localhost                                           | UHS                 | 0       | 0          | 100   |  |
| 196.143.32.2       196.143.33.3       UGHS       0       0       en0         Internet6:       Destination       Gateway       Flags       Netif Expire         localhost       localhost       UH       lo0         fe80::1%lo0       fe80::1%lo0       Uc       lo0         fe80::1%lo0       link#1       UHL       lo0         fe80::206:d6ff:fe4       0:6:d6:4a:40:8       UHLW       en1         fe80::211:24ff:fe7       0:11:24:7b:71:ae       UHLW       en1         ff01::       localhost       U       lo0         ff02::%lo0       localhost       UC       lo0         ff02::%en1       link#5       UC       en1                                                                                                    | 169.254                                                                                          | link#4                                              | UCS                 | 0       | 0          | en0   |  |
| Internet6:           Destination         Gateway         Flags         Netif Expire           localhost         localhost         UH         lo0           fe80::½l00         fe80::1½l00         Uc         lo0           fe80::1¼lo0         link#1         UHL         lo0           fe80::206:d6ff:fe4         0:6:d6:4a:40:8         UHLW         en1           fe80::211:24ff:fe7         0:11:24:7b:71:ae         UHLW         en1           ff01::         localhost         U         lo0           ff02::%lo0         localhost         UC         en1           ff02::%en1         link#5         UC         en1                                                                                                    | 196.143.32.2                                                                                     | 196.143.33.3                                        | UGHS                | 0       | 0          | en0   |  |
| Internet6:         Destination       Gateway       Flags       Netif Expire         localhost       localhost       UH       lo0         fe80::%100       fe80::1%100       Uc       lo0         fe80::1%100       link#1       UHL       lo0         fe80::%11       link#5       UC       en1         fe80::206:d6ff:fe4       0.6d6:4a:40:8       UHLW       en1         fe80::211:24ff:fe7       0:11:24:7b:71:ae       UHLW       en1         ff01::       localhost       U       lo0         ff02::%100       localhost       UC       lo0         ff02::%en1       link#5       UC       en1                                                                                                    |                                                                                                  |                                                     |                     |         |            |       |  |
| Destination         Gateway         Flags         Netif Expire           localhost         localhost         UH         lo0           fe80::%Lo0         fe80::1%lo0         Uc         lo0           fe80::1%lo0         link#1         UHL         lo0           fe80::206:d6ff:fe4         0:6:d6:4a:40:8         UHLW         en1           fe80::211:24ff:fe7         0:11:24:7b:71:ae         UHLW         en1           ff01::         localhost         U         lo0           ff02::%lo0         localhost         UC         en1           ff02::%en1         link#5         UC         en1                                                                                                    | Internet6:                                                                                       | <b>a</b> .                                          |                     |         | <b>.</b> . |       |  |
| localhost         localhost         UH         lo0           fe80::1%lo0         fe80::1%lo0         Uc         lo0           fe80::1%lo0         link#1         UHL         lo0           fe80::1%lo1         link#5         UC         en1           fe80::206:d6ff:fe4         0:6:d6:4a:40:8         UHLW         en1           fe80::211:24ff:fe7         0:11:24:7b:71:ae         UHLW         en1           ff01::         localhost         U         lo0           ff02::%lo0         localhost         UC         lo0           ff02::%en1         link#5         UC         en1                                                                                                    | Destination                                                                                      | Gateway                                             | Flags               | Netif   | Expire     |       |  |
| fe80::1/lo0       fe80::1/lo0       Uc       lo0         fe80::1/lo0       link#1       UHL       lo0         fe80::206:d6ff:fe4       link#5       UC       en1         fe80::211:24ff:fe7       0:11:24:7b:71:ae       UHLW       en1         ff01::       localhost       U       lo0         ff02::/lo0       localhost       UC       en1         ff02::/ken1       link#5       UC       en1                                                                                                    | localhost                                                                                        | localhost                                           | UH                  | 100     |            |       |  |
| fe80::1/k100     link#1     UHL     lo0       fe80::2/06:d6ff:fe4     link#5     UC     en1       fe80::206:d6ff:fe4     0:6:d6:4a:40:8     UHLW     en1       fe80::211:24ff:fe7     0:11:24:7b:71:ae     UHLW     en1       ff01::     localhost     U     lo0       ff02::%lo0     localhost     UC     lo0       ff02::%en1     link#5     UC     en1                                                                                                    | fe80::%100                                                                                       | fe80::1%100                                         | Uc                  | 100     |            |       |  |
| fe80::%en1     link#5     UC     en1       fe80::206:d6ff:fe4     0:6:d6:4a:40:8     UHLW     en1       fe80::211:24ff:fe7     0:11:24:7b:71:ae     UHLW     en1       ff01::     localhost     U     lo0       ff02::%lo0     localhost     UC     lo0       ff02::%en1     link#5     UC     en1                                                                                                    | fe80::1%100                                                                                      | link#1                                              | UHL                 | 100     |            |       |  |
| fe80::206:d6ff:fe4     0.6:d6:4a:40:8     UHLW     en1       fe80::211:24ff:fe7     0:11:24:7b:71:ae     UHLW     en1       ff01::     localhost     U     lo0       ff02::%lo0     localhost     UC     lo0       ff02::%en1     link#5     UC     en1                                                                                                    | fe80::%en1                                                                                       | link#5                                              | UC                  | en1     |            |       |  |
| fe80::211:24ff:fe7     0:11:24:7b:71:ae     UHLW     en1       ff01::     localhost     U     lo0       ff02::%lo0     localhost     UC     lo0       ff02::%en1     link#5     UC     en1                                                                                                    | fe80::206:d6ff:fe4                                                                               | 0:6:d6:4a:40:8                                      | UHLW                | en1     |            |       |  |
| ff01::         localhost         U         lo0           ff02::%lo0         localhost         UC         lo0           ff02::%en1         link#5         UC         en1                                                                                                    | fe80::211:24ff:fe7                                                                               | 0:11:24:7b:71:ae                                    | UHLW                | en1     |            |       |  |
| ff02::%lo0         localhost         UC         lo0           ff02::%en1         link#5         UC         en1                                                                                                    | ff01::                                                                                           | localhost                                           | U                   | 100     |            |       |  |
| ff02::%en1 link#5 UC en1                                                                                                    | ff02::%100                                                                                       | localhost                                           | UC                  | 100     |            |       |  |
|                                                                                                    | ff02::%en1                                                                                       | link#5                                              | UC                  | en1     |            |       |  |

## ~ 実行結果-削除- -

[j050020~]% sudo route delete 196.143.32.2 196.143.33.3 delete host 196.143.32.2: gateway 196.143.33.3 [j050020~]% netstat -r Routing tables

| Internet:          |                    |       |       |        |       |
|--------------------|--------------------|-------|-------|--------|-------|
| Destination        | Gateway            | Flags | Refs  | Use    | Netif |
| Expire             |                    |       |       |        |       |
| default            | router.ie.u-ryukyu | UGSc  | 11    | 0      | en0   |
| 127                | localhost          | UCS   | 0     | 0      | 100   |
| localhost          | localhost          | UH    | 19    | 29579  | 100   |
|                    | 中略                 |       |       |        |       |
| nw0502.st.ie.u-ryu | localhost          | UHS   | 0     | 0      | 100   |
| 169.254            | link#4             | UCS   | 0     | 0      | en0   |
|                    |                    |       |       |        |       |
| Internet6:         |                    |       |       |        |       |
| Destination        | Gateway            | Flags | Netif | Expire |       |
| localhost          | localhost          | UH    | 100   |        |       |
| fe80::%lo0         | fe80::1%lo0        | Uc    | 100   |        |       |
| fe80::1%lo0        | link#1             | UHL   | 100   |        |       |
| fe80::%en1         | link#5             | UC    | en1   |        |       |
| fe80::206:d6ff:fe4 | 0:6:d6:4a:40:8     | UHLW  | en1   |        |       |
| fe80::211:24ff:fe7 | 0:11:24:7b:71:ae   | UHLW  | en1   |        |       |
| ff01::             | localhost          | U     | 100   |        |       |
| ff02::%lo0         | localhost          | UC    | 100   |        |       |
| ff02::%en1         | link#5             | UC    | en1   |        |       |
|                    |                    |       |       |        |       |

#### 2. 考察

 経路の追加には route add を、経路の削除には route delete を用 いればよい。

## 2.9 課題9

1. 解答

```
- 実行結果 -
[j05002@~]% nslookup
Note: nslookup is deprecated and may be removed from future releases.
Consider using the 'dig' or 'host' programs instead. Run nslookup with
the '-sil[ent]' option to prevent this message from appearing.
> nw0530.st.ie.u-ryukyu.ac.jp
Server: 133.13.48.2
Address:
                   133.13.48.2#53
Name: nw0530.st.ie.u-ryukyu.ac.jp
Address: 133.13.59.30
> 133.13.59.17
                   133.13.48.2
Server:
                   133.13.48.2#53
Address:
17.59.13.133.in-addr.arpa
                                      name = nw0517.st.ie.u-ryukyu.ac.jp.
> exit
[j05002@~]% nslookup 133.13.59.59
Note: nslookup is deprecated and may be removed from future releases.
Consider using the 'dig' or 'host' programs instead. Run nslookup with
the '-sil[ent]' option to prevent this message from appearing.
Server:
                   133.13.48.3
Address:
                   133.13.48.3#53
59.59.13.133.in-addr.arpa
                                      name = nw0559.st.ie.u-ryukyu.ac.jp.
[j05002@~]% nslookup nw0566.st.ie.u-ryukyu.ac.jp
Note: nslookup is deprecated and may be removed from future releases.
Consider using the 'dig' or 'host' programs instead. Run nslookup with
the '-sil[ent]' option to prevent this message from appearing.
Server:
                   133.13.48.3
Address:
                   133.13.48.3#53
Name: nw0566.st.ie.u-ryukyu.ac.jp
Address: 133.13.59.66
```

#### 2. 考察

 引数なしでnslookup コマンドを実行すると対話モードになる。対 話モードではコマンドラインに IP アドレスやホスト名を入力すれ ばよい。引数に IP アドレスやホスト名を指定すると非対話モード で実行される。nslookup を実行すると。nslookup コマンドは近い 将来消去される可能性があるので代わりに dig コマンドや host コ マンドを使うことを勧めるメッセージが表示される。

#### 2.10 課題10

```
- 実行結果 -
```

```
[j05002@~]% nslookup
Note: nslookup is deprecated and may be removed from future releases.
Consider using the 'dig' or 'host' programs instead. Run nslookup with
the '-sil[ent]' option to prevent this message from appearing.
> set type=SOA
> mixi.jp
                    133.13.48.3
Server:
Address:
                    133.13.48.3#53
Non-authoritative answer:
mixi.jp
          origin = ns1.find-job.net
mail addr = hostmaster.find-job.net
          serial = 2006051501
          refresh = 600
          retry = 300
expire = 86400
minimum = 600
Authoritative answers can be found from:
mixi.jp nameserver = ns1.find-job.net.
mixi.jp nameserver = ns2.find-job.net.
                         internet address = 211.128.98.214
internet address = 210.188.228.9
ns1.find-job.net
ns2.find-job.net
> set type=NS
> mixi.jp
Server:
                   133.13.48.3
Address:
                   133.13.48.3#53
Non-authoritative answer:
mixi.jp nameserver = ns2.find-job.net.
mixi.jp nameserver = ns1.find-job.net.
Authoritative answers can be found from:
                        internet address = 211.128.98.214
internet address = 210.188.228.9
ns1.find-job.net
ns2.find-job.net
> set type=MX
> mixi.jp
Server:
                    133.13.48.3
Address:
                    133.13.48.3#53
Non-authoritative answer:
mixi.jp mail exchanger = 10 mx1.find-job.net.
mixi.jp mail exchanger = 20 mx2.find-job.net.
Authoritative answers can be found from:
mixi.jp nameserver = ns2.find-job.net.
mixi.jp nameserver = ns1.find-job.net.
                             internet address = 211.128.98.214
internet address = 210.188.228.9
ns1.find-job.net
ns2.find-job.net
```

ソースは次のページに続いています

```
- 実行結果
```

```
set type=ANY
> mixi.jp
Server:
                 133.13.48.3
Address:
                 133.13.48.3#53
Non-authoritative answer:
mixi.jp mail exchanger = 20 mx2.find-job.net.
mixi.jp mail exchanger = 10 mx1.find-job.net.
mixi.jp
        origin = ns1.find-job.net
        mail addr = hostmaster.find-job.net
        serial = 2006051501
        refresh = 600
        retry = 300
        expire = 86400
        minimum = 600
Name:
        mixi.jp
Address: 59.106.41.118
Name: mixi.jp
Address: 59.106.41.119
Name: mixi.jp
Address: 59.106.41.69
Name: mixi.jp
Address: 59.106.41.74
Name:
       mixi.jp
Address: 59.106.41.84
Name: mixi.jp
Address: 59.106.41.101
Name: mixi.jp
Address: 59.106.41.102
Name: mixi.jp
Address: 59.106.41.116
Name: mixi.jp
Address: 59.106.41.117
mixi.jp nameserver = ns1.find-job.net.
mixi.jp nameserver = ns2.find-job.net.
Authoritative answers can be found from:
mixi.jp nameserver = ns2.find-job.net.
mixi.jp nameserver = ns1.find-job.net.
                         internet address = 211.128.98.214
ns1.find-job.net
                         internet address = 210.188.228.9
ns2.find-job.net
```

SOA レコードを用いるとドメイン名の管理情報を調べることができる。

• NS レコードを用いるとドメイン名のネームサーバーを調べることが できる。mixi.jp nameserver = ns2.find-job.net.(セカンダリーネー ムサーバー) mixi.jp nameserver = ns1.find-job.net.(プライマリー ネームサーバー) ns1.find-job.net internet address = 211.128.98.214(プ ライマリーネームサーバーのグローバル IP アドレス) ns2.find-job.net internet address = 210.188.228.9(セカンダリー ネームサーバーのグローバル IP アドレス)

- MX レコードを用いるとドメイン名のネームサーバーに加え、メー ル配信先を調べることができる。
   mixi.jp mail exchanger = 10 mx1.find-job.net.
   mixi.jp mail exchanger = 20 mx2.find-job.net.
   この二つがメール配信先のドメイン名
- ANY レコードを用いるとドメイン名の IP アドレス、ネームサーバ、メール配信先を調べることができる。

## 2.11 課題11

1. 解答

| ╭ 実行結果 -       |                               |                                          |
|----------------|-------------------------------|------------------------------------------|
|                |                               |                                          |
| [j05002@~]% ns | lookup                        |                                          |
| Note: nslooku  | <pre>up is deprecated ;</pre> | and may be removed from future releases. |
| Consider using | g the 'dig' or 'he            | ost' programs instead. Run nslookup with |
| the '-sil[ent] | ' option to preve             | ent this message from appearing.         |
| > 133.13.59.2  |                               |                                          |
| Server:        | 133.13.48.2                   |                                          |
| Address:       | 133.13.48.2#53                |                                          |
|                |                               |                                          |
| 2.59.13.133.ir | ı-addr.arpa                   | name = nw0502.st.ie.u-ryukyu.ac.jp.      |
| > server 133.1 | 13.48.3                       |                                          |
| Default server | :: 133.13.48.3                |                                          |
| Address: 133.1 | 13.48.3#53                    |                                          |
| > 133.13.59.2  |                               |                                          |
| Server:        | 133.13.48.3                   |                                          |
| Address:       | 133.13.48.3#53                |                                          |
|                |                               |                                          |
| 2.59.13.133.ir | 1-addr.arpa                   | name = nw0502.st.ie.u-ryukyu.ac.jp.      |
|                |                               |                                          |

2. 考察

 デフォルトのDNS サーバは133.13.48.2 なので対話モードで、server 133.13.48.3 とし、実行すると他のDNS サーバで検索できる。

2.12 課題12

```
実行結果-host.dig で課題 9- -
[j050020~]% host mixi.jp
mixi.jp has address 59.106.41.117
mixi.jp has address 59.106.41.118
mixi.jp has address 59.106.41.119
mixi.jp has address 59.106.41.69
mixi.jp has address 59.106.41.74
mixi.jp has address 59.106.41.84
mixi.jp has address 59.106.41.101
mixi.jp has address 59.106.41.102
mixi.jp has address 59.106.41.116
[j05002@~]% host 59.106.41.117
117.41.106.59.in-addr.arpa domain name pointer n2.59-106-41-117.mixi.jp.
[j05002@~]% dig mixi.jp
; <<>> DiG 9.2.2 <<>> mixi.jp
;; global options: printcmd
;; Got answer:
;; ->>HEADER<<- opcode: QUERY, status: NOERROR, id: 64658
;; flags: qr rd ra; QUERY: 1, ANSWER: 9, AUTHORITY: 2, ADDITIONAL: 2
;; QUESTION SECTION:
;mixi.jp.
                                  IN
                                          A
;; ANSWER SECTION:
                                                  59.106.41.101
                         54
                                 ΤN
mixi.jp.
                                          Α
                                                  59.106.41.102
mixi.jp.
                         54
                                 IN
                                          Α
                         54
                                  IN
                                                  59.106.41.116
mixi.jp.
                                          A
                         54
                                                  59.106.41.117
mixi.jp.
                                  IN
                                          A
mixi.jp.
                         54
                                  ΤN
                                          A
                                                  59.106.41.118
mixi.jp.
                         54
                                  IN
                                          A
                                                  59.106.41.119
mixi.jp.
                         54
                                 ΤN
                                          A
                                                  59.106.41.69
                                                  59.106.41.74
                         54
                                  ΙN
mixi.jp.
                                          Α
mixi.jp.
                                                  59.106.41.84
                         54
                                 IN
                                          Α
;; AUTHORITY SECTION:
mixi.jp.
                         54
                                  ΤN
                                          NS
                                                  ns2.find-job.net.
                                                  ns1.find-job.net.
mixi.jp.
                         54
                                  ΤN
                                          NS
;; ADDITIONAL SECTION:
                         81549
                                IN
                                                  211.128.98.214
ns1.find-job.net.
                                          A
ns2.find-job.net.
                         81549
                                IN
                                          A
                                                  210.188.228.9
;; Query time: 81 msec
;; SERVER: 210.131.113.126#53(210.131.113.126)
;; WHEN: Mon May 15 22:37:26 2006
;; MSG SIZE rcvd: 249
[j05002@~]% dig -x 59.106.41.117 ptr
; <<>> DiG 9.2.2 <<>> -x 59.106.41.117 ptr
;; global options: printcmd
;; Got answer:
;; ->>HEADER<<- opcode: QUERY, status: NOERROR, id: 17050
;; flags: qr rd ra; QUERY: 1, ANSWER: 1, AUTHORITY: 2, ADDITIONAL: 0
:: QUESTION SECTION:
                                          PTR
:117.41.106.59.in-addr.arpa.
                                 IN
;; ANSWER SECTION:
117.41.106.59.in-addr.arpa. 3402 IN
                                          PTR
n2.59-106-41-117.mixi.jp.
;; AUTHORITY SECTION:
41.106.59.in-addr.arpa. 3402 IN
                                          NS
                                                  ns2.dns.ne.jp.
41.106.59.in-addr.arpa. 3402
                                          NS
                                 IN
                                                  ns1.dns.ne.jp.
;; Query time: 22 msec
;; SERVER: 133.13.48.2#53(133.13.48.2)
;; WHEN: Tue May 16 17:07:15 2006
;; MSG SIZE rcvd: 125
```

```
実行結果-host.deg で課題 10- -
[j050020~]% host -t soa mixi.jp
mixi.jp SOA ns1.find-job.net. hostmaster.find-job.net. 2006051501 600
300 86400 600
[j05002@~]% host -t ns mixi.jp
mixi.jp name server ns1.find-job.net.
mixi.jp name server ns2.find-job.net.
[j05002@~]% host -t mx mixi.jp
mixi.jp mail is handled by 10 mx1.find-job.net.
mixi.jp mail is handled by 20 mx2.find-job.net.
[j05002@~]% host -t any mixi.jp
mixi.jp SOA ns1.find-job.net. hostmaster.find-job.net. 2006051501 600
300 86400 600
mixi.jp has address 59.106.41.84
mixi.jp has address 59.106.41.101
mixi.jp has address 59.106.41.102
mixi.jp has address 59.106.41.116
mixi.jp has address 59.106.41.117
mixi.jp has address 59.106.41.118
mixi.jp has address 59.106.41.119
mixi.jp has address 59.106.41.69
mixi.jp has address 59.106.41.74
mixi.jp name server ns1.find-job.net.
mixi.jp name server ns2.find-job.net.
mixi.jp mail is handled by 20 mx2.find-job.net.
mixi.jp mail is handled by 10 mx1.find-job.net.
[j05002@~]% dig SOA mixi.jp
; <<>> DiG 9.2.2 <<>> SOA mixi.jp
;; global options: printcmd
;; Got answer:
;; ->>HEADER<<- opcode: QUERY, status: NOERROR, id: 24589
;; flags: qr rd ra; QUERY: 1, ANSWER: 1, AUTHORITY: 2, ADDITIONAL: 2
;; QUESTION SECTION:
;mixi.jp.
                                      ΤN
                                               SOA
;; ANSWER SECTION:
                            323
                                     ΤN
                                               SOA
mixi.jp.
ns1.find-job.net. hostmaster.find-job.net. 2006051501 600 300
86400 600
;; AUTHORITY SECTION:
                                     τN
mixi.jp.
                            135
                                               NS
                                                         ns2.find-job.net.
                                                        ns1.find-job.net.
mixi.jp.
                            135
                                     IN
                                               NS
;; ADDITIONAL SECTION:
ns1.find-job.net. 169334 IN
                                                         211.128.98.214
                                               А
ns2.find-job.net.
                            169334 IN
                                               A
                                                         210.188.228.9
;; Query time: 70 msec
;; SERVER: 202.248.0.72#53(202.248.0.72)
;; WHEN: Mon May 15 22:34:21 2006
;; MSG SIZE rcvd: 152
```

ソースは次のページへ続きます

```
実行結果-host,dig で課題 10- -
[j05002@~]% dig NS mixi.jp
; <<>> DiG 9.2.2 <<>> NS mixi.jp
;; global options: printcmd
;; Got answer:
;; ->>HEADER<- opcode: QUERY, status: NOERROR, id: 46021
;; flags: qr rd ra; QUERY: 1, ANSWER: 2, AUTHORITY: 0, ADDITIONAL: 2
;; QUESTION SECTION:
;mixi.jp.
                                   IN
                                            NS
;; ANSWER SECTION:
                                                     ns2.find-job.net.
ns1.find-job.net.
                                   ΤN
                                            NS
mixi.jp.
                           85
mixi.jp.
                           85
                                   ΤN
                                            NS
;; ADDITIONAL SECTION:
ns1.find-job.net.
                           169284 IN
                                             A
                                                     211.128.98.214
ns2.find-job.net.
                           169284 IN
                                             Α
                                                     210.188.228.9
;; Query time: 81 msec
;; SERVER: 202.248.0.72#53(202.248.0.72)
;; WHEN: Mon May 15 22:35:11 2006
;; MSG SIZE rcvd: 105
[j05002@~]% dig MX mixi.jp
; <<>> DiG 9.2.2 <<>> MX mixi.jp
;; global options: printcmd
;; Got answer:
;, ->HEADER<<- opcode: QUERY, status: NOERROR, id: 17088
;; flags: qr rd ra; QUERY: 1, ANSWER: 2, AUTHORITY: 2, ADDITIONAL: 4</pre>
;; QUESTION SECTION:
                                    IN
                                            МΧ
;mixi.jp.
;; ANSWER SECTION:
mixi.jp.
                           600
                                   ΤN
                                            МΧ
                                                     10 mx1.find-job.net.
                           600
                                                     20 mx2.find-job.net.
mixi.jp.
                                   ΙN
                                            МΧ
;; AUTHORITY SECTION:
mixi.jp.
                           148
                                   IN
                                            NS
                                                     ns1.find-job.net.
mixi.jp.
                           148
                                   IN
                                            NS
                                                     ns2.find-job.net.
:: ADDITIONAL SECTION:
mx1.find-job.net.
                           7496
                                                     219.106.230.76
                                   IN
                                            А
mx2.find-job.net.
                           5781
                                   IN
                                            A
                                                     65.61.157.201
ns1.find-job.net.
                           81643
                                   IN
                                                     211.128.98.214
                                             A
ns2.find-job.net.
                           81643
                                   IN
                                             A
                                                     210.188.228.9
;; Query time: 86 msec
;; SERVER: 210.131.113.126#53(210.131.113.126)
;; WHEN: Mon May 15 22:35:52 2006
;; MSG SIZE rcvd: 177
```

ソースは次のページに続きます

| ~ 実行結果-host.dig        | で課題              | 10- —       |           |                         |  |  |  |
|------------------------|------------------|-------------|-----------|-------------------------|--|--|--|
|                        |                  | -0          |           |                         |  |  |  |
| [j05002@~]% dig ANY mi | xi.jp            |             |           |                         |  |  |  |
| : <<>> DiG 9.2.2 <<>>  | ANY mixi.        | σi          |           |                         |  |  |  |
| ;; global options: pr  | intcmd           | 51          |           |                         |  |  |  |
| ;; Got answer:         |                  |             |           |                         |  |  |  |
| ;; ->>HEADER<<- opcode | : QUERY,         | status:     | NOERROR   | , id: 11906             |  |  |  |
| ;; flags: qr rd ra; QU | ERY: 1, <i>A</i> | ANSWER: 1   | 12, AUTHO | DRITY: 2, ADDITIONAL: 2 |  |  |  |
| :: QUESTION SECTION:   |                  |             |           |                         |  |  |  |
| ;mixi.jp.              |                  | IN          | ANY       |                         |  |  |  |
| , 51                   |                  |             |           |                         |  |  |  |
| ;; ANSWER SECTION:     |                  |             |           |                         |  |  |  |
| mixi.jp.               | 200              | IN          | SOA       |                         |  |  |  |
| ns1.find-job.net. host | master.fi        | ind-job.r   | net. 2006 | 3051501 600 300         |  |  |  |
| 86400 600              | 40               | <b>T</b> 11 |           | 50 400 44 440           |  |  |  |
| mixi.jp.               | 13               | TN TN       | A         | 59.106.41.116           |  |  |  |
| mixi.jp.               | 12               | TN TN       | A         | 59.106.41.117           |  |  |  |
| mixi.jp.               | 13               | TN          | A         | 59.100.41.110           |  |  |  |
| mixi.jp.               | 13               | TN          | A         | 59.100.41.119           |  |  |  |
| mixi.jp.               | 13               | TN          | A<br>A    | 59.100.41.09            |  |  |  |
| mixi.jp.               | 13               | TN          | A         | 59.100.41.74            |  |  |  |
| mixi.jp.               | 13               | TN          | Λ         | 59.100.41.04            |  |  |  |
| mixi in                | 13               | TN          | Δ         | 59 106 41 102           |  |  |  |
| mixi.jp.               | 12               | TN          | NS        | ns2.find-iob.net.       |  |  |  |
| mixi.ip.               | 12               | IN          | NS        | ns1.find-job.net.       |  |  |  |
|                        |                  |             |           | j                       |  |  |  |
| ;; AUTHORITY SECTION:  |                  |             |           |                         |  |  |  |
| mixi.jp.               | 12               | IN          | NS        | ns1.find-job.net.       |  |  |  |
| mixi.jp.               | 12               | IN          | NS        | ns2.find-job.net.       |  |  |  |
|                        |                  |             |           |                         |  |  |  |
| ;; ADDITIONAL SECTION: | 100011           | TN          |           | 011 100 00 014          |  |  |  |
| nsl.find_job.net.      | 169211           | TN TN       | A         | 211.120.90.214          |  |  |  |
| hs2.11hd-Job.het.      | 169211           | TIN         | A         | 210.100.220.9           |  |  |  |
| ·· Duary time. 70 msec |                  |             |           |                         |  |  |  |
| :: SERVER: 202.248.0.7 | 2#53(202         | 248.0.72    | ))        |                         |  |  |  |
| :: WHEN: Mon May 15 22 | :36:24 20        | 06          | ,         |                         |  |  |  |
| :: MSG SIZE rcvd: 324  |                  |             |           |                         |  |  |  |
| ••                     |                  |             |           |                         |  |  |  |
|                        |                  |             |           |                         |  |  |  |

```
実行結果-host.deg で課題 11- -
[j05002@~]% host nw0502.st.ie.u-ryukyu.ac.jp 133.13.48.3
Using domain server:
Name: 133.13.48.3
Address: 133.13.48.3#53
Aliases:
nw0502.st.ie.u-ryukyu.ac.jp has address 133.13.59.2
[j05002@~]% dig nw0502.st.ie.u-ryukyu.ac.jp @133.13.48.3
; <<>> DiG 9.2.2 <<>> nw0502.st.ie.u-ryukyu.ac.jp @133.13.48.3
;; global options: printcmd
;; Got answer:
;; ->>HEADER<<- opcode: QUERY, status: NOERROR, id: 26966
;; flags: qr aa rd ra; QUERY: 1, ANSWER: 1, AUTHORITY: 2, ADDITIONAL: 4
;; QUESTION SECTION:
;nw0502.st.ie.u-ryukyu.ac.jp. IN
                                          A
;; ANSWER SECTION:
nw0502.st.ie.u-ryukyu.ac.jp. 86500 IN A
                                                  133.13.59.2
;; AUTHORITY SECTION:
                        86500 IN
86500 IN
st.ie.u-ryukyu.ac.jp.
                                          NS
                                                  nirai.ie.u-ryukyu.ac.jp.
st.ie.u-ryukyu.ac.jp.
                                          NS
                                                  kanai.ie.u-ryukyu.ac.jp.
:: ADDITIONAL SECTION:
kanai.ie.u-ryukyu.ac.jp. 86500 IN
                                                  133.13.48.3
                                          A
kanai.ie.u-ryukyu.ac.jp. 86500 IN
                                          AAAA
2001:2f8:1c:d048::850d:3003
nirai.ie.u-ryukyu.ac.jp. 86500 IN
                                          А
                                                  133.13.48.2
nirai.ie.u-ryukyu.ac.jp. 86500 IN
                                          2001:2f8:1c:d048::850d:3002
;; Query time: 19 msec
;; SERVER: 133.13.48.3#53(133.13.48.3)
;; WHEN: Tue May 16 16:54:22 2006
;; MSG SIZE rcvd: 189
```

- host,dig で正引き、逆引き hostの場合、正引きは host ホスト名、逆引きは host IP アドレス とすればよい。 dig の場合、正引きは dig ホスト名、逆引きは dig -x IP アドレス ptr とすればよい。
- レコードの変更
   host の場合 host -t レコード名 ホスト名 とすればよい。
   dig の場合 dig レコード名 ホスト名 とすればよい。
- DNS サーバの変更

host の場合は host ホスト名 DNS サーバ とすればよい。 dig の場合は dig ホスト名 @DNS サーバ とすればよい。

# 3 感想

実行結果が長く、レポート作成が大変だった。今回学んだコマンドは絶対 に必要なコマンドだなと思った。GUIがなくても色々できるようになること は大事なことだと思う。

# 参考文献

- [1] ネットワークの基本コマンド http://www.a-yu.com/net/network02.html
- [2] nslookup コマンドで、DNS サーバーを調べよう。 http://sakaguch.com/nslookup.html